- 1. Πατήστε στην σημαία των Windows κάτω αριστερά στην οθόνη
- 2. Ξεκινήστε να γράφετε Privacy και θα εμφανιστεί στην λίστα η επιλογή Privacy

Settings. Πατήστε πάνω

3. Στην οθόνη που θα ανοίξει επιλέξτε

Microphone

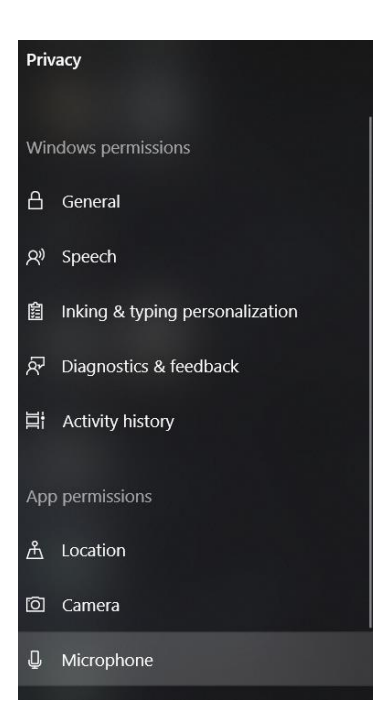

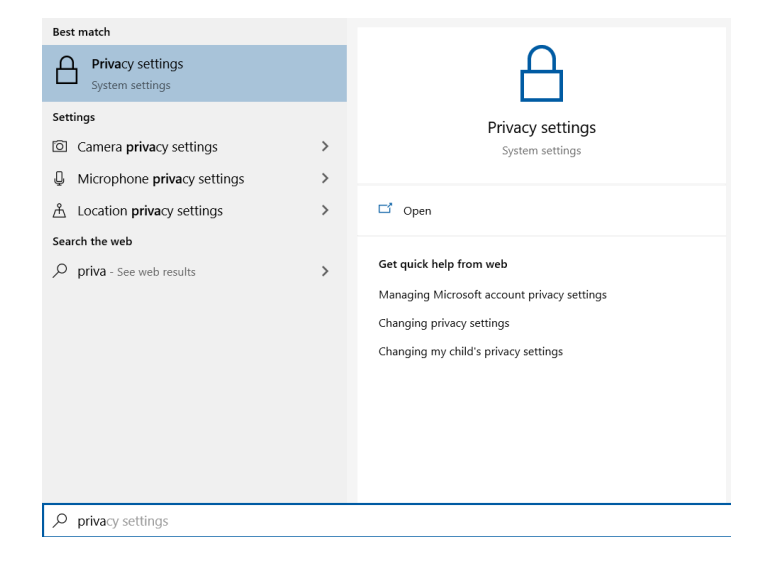

 Υπάρχουν 3 διακόπτες για πρόσβαση εφαρμογών στο μικρόφωνο, βεβαιωθείτε ότι και οι 3 είναι ανοικτοί στην θέση που δείχνουν οι εικόνες

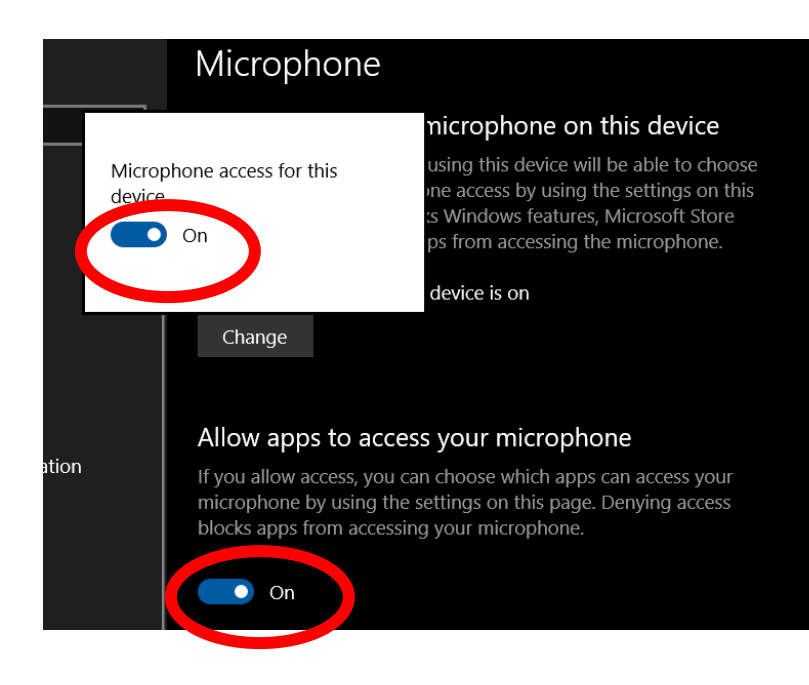

## Allow desktop apps to access your microphone

Some apps and Windows features need to access your microphone to work as intended. Turning off this setting here might limit what desktop apps and Windows can do.

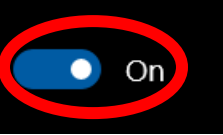

5. Ενεργοποιήστε το Teams και ελέγξτε ότι έχει πρόσβαση στο μικρόφωνο. Πηγαίνετε πάνω δεξιά

στην εικόνα προφίλ σας και πατήστε Settings.

6. Ακολούθως επιλέξτε Permissions και βεβαιωθείτε ότι είναι επιλεγμένο το Media.

| Settings    | ×                                                                                          |  |
|-------------|--------------------------------------------------------------------------------------------|--|
|             | Permissions                                                                                |  |
| 🐼 General   | Get the most out of the apps you add as tabs by allowing them to access your device. Apply |  |
| 🕀 Privacy   | the same permissions to all of them, or customize them individually below.                 |  |
|             | Media (Camera, microphone, speakers)                                                       |  |
| Devices     | © Location                                                                                 |  |
| Permissions |                                                                                            |  |
| ℅ Calls     | C External links                                                                           |  |
|             | J° MIDI device                                                                             |  |

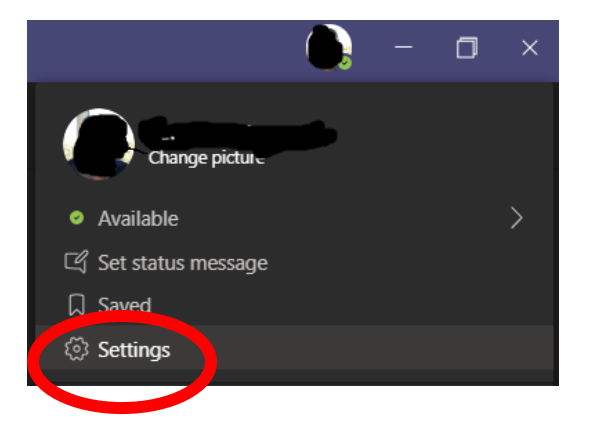

7. Ακολούθως στην ίδιες ρυθμίσεις πατήστε Devices και βεβαιωθείτε ότι το μικρόφωνο σας φαίνεται στην Επιλογή Microphone.

| Settings                                                                                                    |                                          |        |
|----------------------------------------------------------------------------------------------------|------------------------------------------|--------|
| ট্টে General                                                                                                    | Audio devices                            |        |
| 🔒 Privacy                                                                                                    | Custom Setup                             | $\sim$ |
| O Interview O Interview O Interview O Interview O Interview O Interview Interview O Interview Interview Intervie |                                          |        |
| Devices                                                                                                    | Speaker                                  |        |
| Permissions                                                                                                    | Speakers (Realtek High Definition Audio) | $\sim$ |
| ℅ Calls                                                                                                    | Microphone                               |        |
|                                                                                                    | Microphone (4- USB Camera-B4.09.24.1)    | $\sim$ |
|                                                                                                    | Make a test call                         |        |

8. Δοκιμάστε να κάνετε μια δοκιμαστική κλήση πατώντας το Make a Test Call. Θα σας αφήσει να ηχογραφήσετε την φωνή σας με και να ακούσετε την ηχογράφηση. Αν δουλεύει καλώς, αλλιώς απενεργοποιήστε όλες τις αλλαγές από το 1 μέχρι το 3, επανεκκινήστε τον υπολογιστή σας και δοκιμάστε ξανά από το 1.